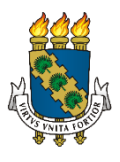

## UNIVERSIDADE FEDERAL DO CEARÁ REITORIA BIBLIOTECA UNIVERSITÁRIA COMISSÃO DE NORMALIZAÇÃO

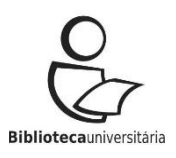

## Como inserir a ficha catalográfica, formato pdf, em seu trabalho utilizando o programa PDF 24

**Resumo:** Descrever procedimentos necessários para adicionar o arquivo da ficha catalográfica gerada pelo sistema, em pdf, para um arquivo em pdf, utilizando o programa PDF 24.

## VAMOS LÁ!

Baixe o programa PDF 24 Creator em seu computador.

Acesse: https://pt.pdf24.org/pdf-creator-download.html

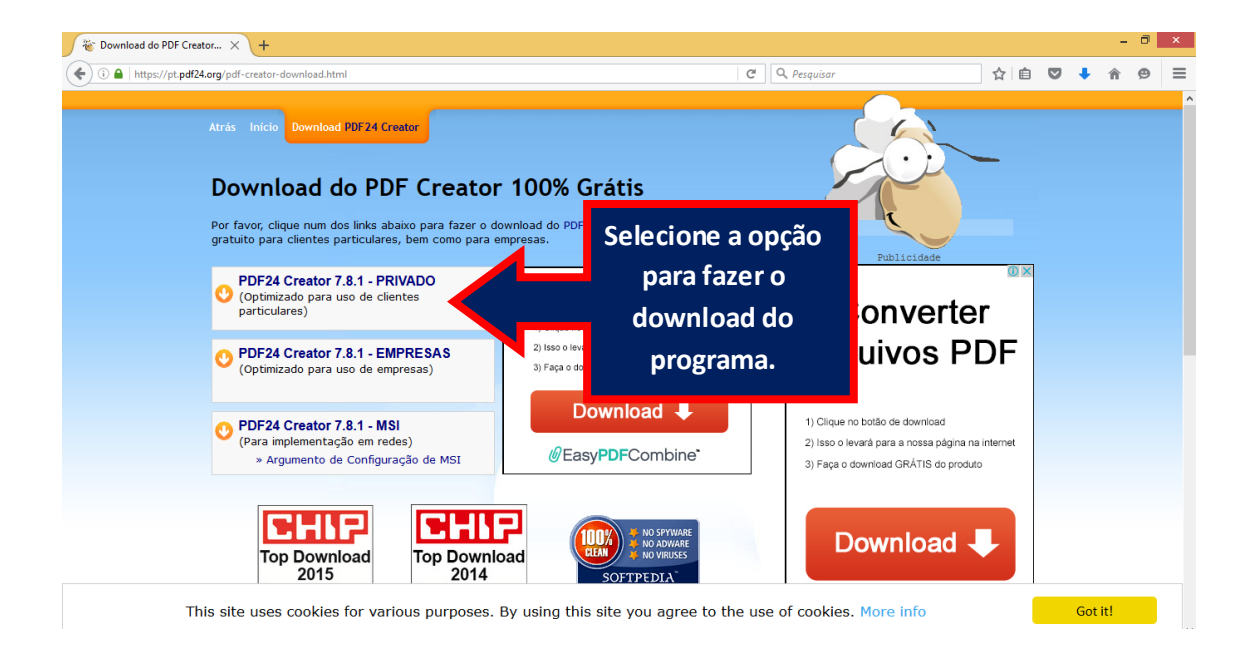

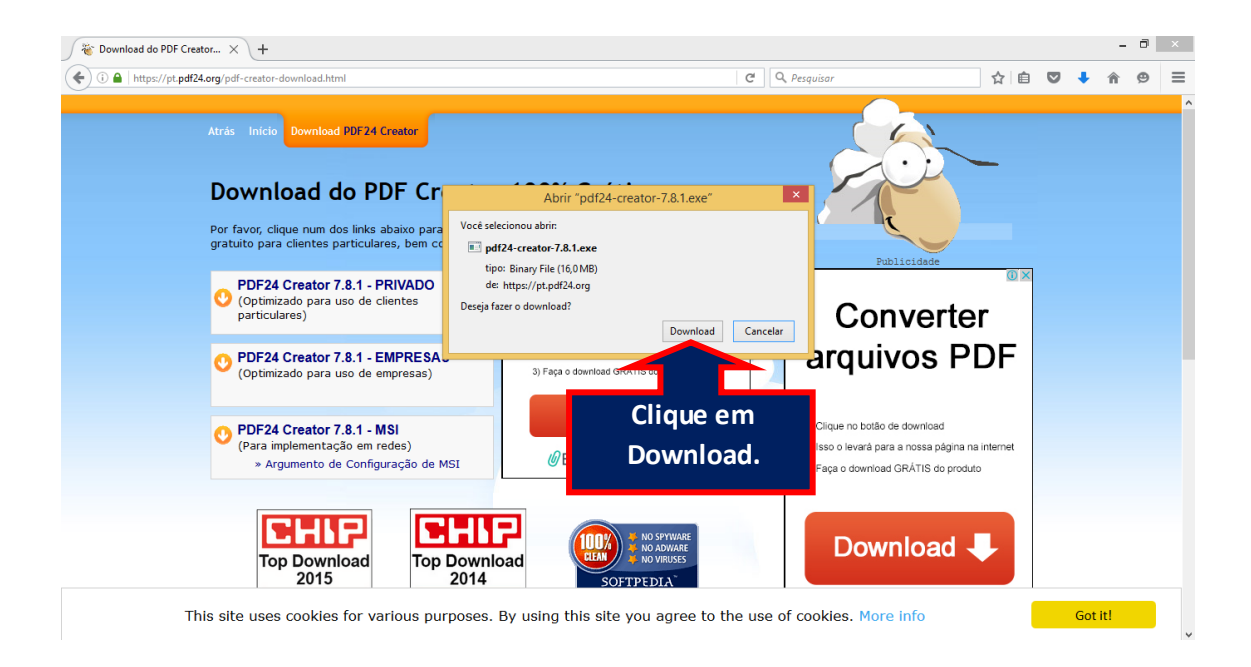

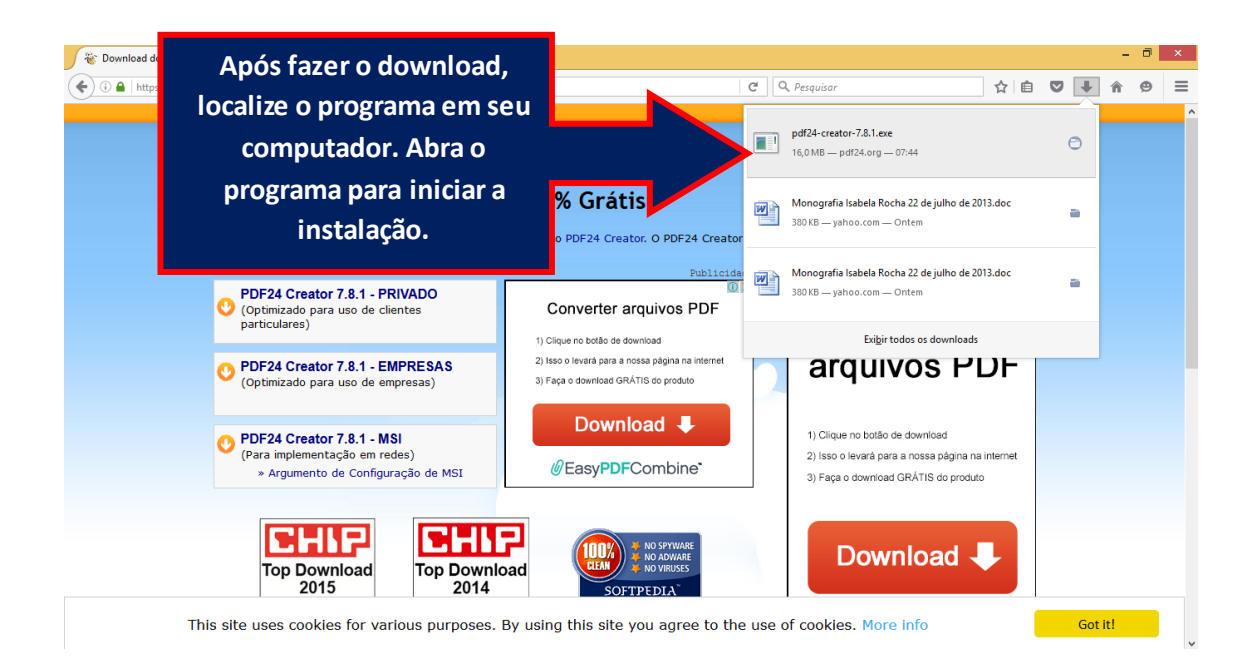

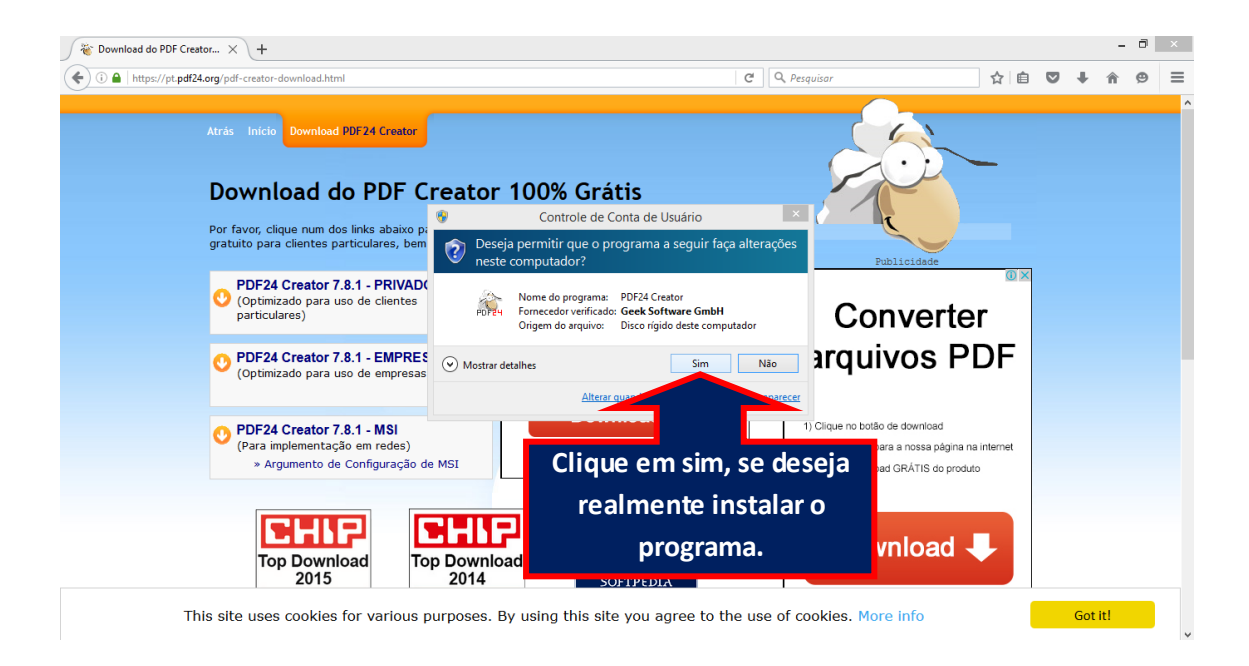

| Documental - Microsoft Word                                                                                                    |                                                                                                    |                                                             |  |  |  |  |
|----------------------------------------------------------------------------------------------------|----------------------------------------------------------------------------------------------------|-------------------------------------------------------------|--|--|--|--|
| Início Inserir Layout da Página Referências Corresp                                                                                                    | ondências Revisão Exibição Suplementos                                                                                                    | ۷                                                           |  |  |  |  |
| ▲ Recordar         Calibri (Corpo)         11         ▲ ▲ ▲           Colar         Formatar Fincel         K Z S         where X, x* An=         20 - ▲ →           Areas de Handsrénical         ™         Fonte         Fonte         10 | E = t = '\%' i t i t i t i t abbccbc Aabbccbc Aabbccbc Aabbccbc Titulo 1 Titulo 2 Titulo 2 Subtitulo Enfase Suit a Attern Etitions Parágrafo € | A Localizar *<br>đắc Substituir<br>G Selecionar *<br>Edição |  |  |  |  |
| <b>1 3 · 1 · 2 · 1 · 1 · 1 · 1 · 1 · 1 · </b>                                                                                                    | 2 • 1 • 3 • 1 • 4 • 1 • 5 • 1 • 6 • 1 • 7 • 1 • 8 • 1 • 9 • 1 • 10 • 1 • 11 • 1 • 12 • 1 • 13 • 1 • 14 • 1 • 👌 • 1 • 16 • 1 • 17 • 1 •         |                                                             |  |  |  |  |
| N .                                                                                                    | 🐮 PDF24 Creator - Instalação 🚽 🗆 🗙                                                                                                    | î                                                           |  |  |  |  |
|                                                                                                    | Contrato de licença<br>É importante que leia as seguintes informações antes de continuar.<br>PDF24                                             |                                                             |  |  |  |  |
|                                                                                                    | Leia atertamente o seguinte contrato de licença. Deve aceitar os termos do contrato antes de continuar a instalação.                           |                                                             |  |  |  |  |
|                                                                                                    | THIS TRANSLATION IS FOR YOUR INFORMATION ONLY!                                                                                                 | E                                                           |  |  |  |  |
| Leia o contrato.                                                                                                    | Licerse Agreement on the PDF24 Creator provided by <u>www.pdf24.org</u><br>(Version 2.0 - Juni 2015)                                           |                                                             |  |  |  |  |
| Caso concorde,                                                                                                    | 1. Objective and scope of the License Agreement                                                                                                |                                                             |  |  |  |  |
| clique em Aceito                                                                                                    | Aceito o contrato     Não aceito o contrato                                                                                                    |                                                             |  |  |  |  |
| o contrato.                                                                                                    | Seguinte > Cancelar                                                                                                    |                                                             |  |  |  |  |
|                                                                                                    |                                                                                                    |                                                             |  |  |  |  |
|                                                                                                    | Is the uses cockies for various pupp<br>Clique em Seguinte.                                                                                    | *                                                           |  |  |  |  |
| Página: 3 de 7 Palavras: 10 🕉                                                                                                    |                                                                                                    |                                                             |  |  |  |  |

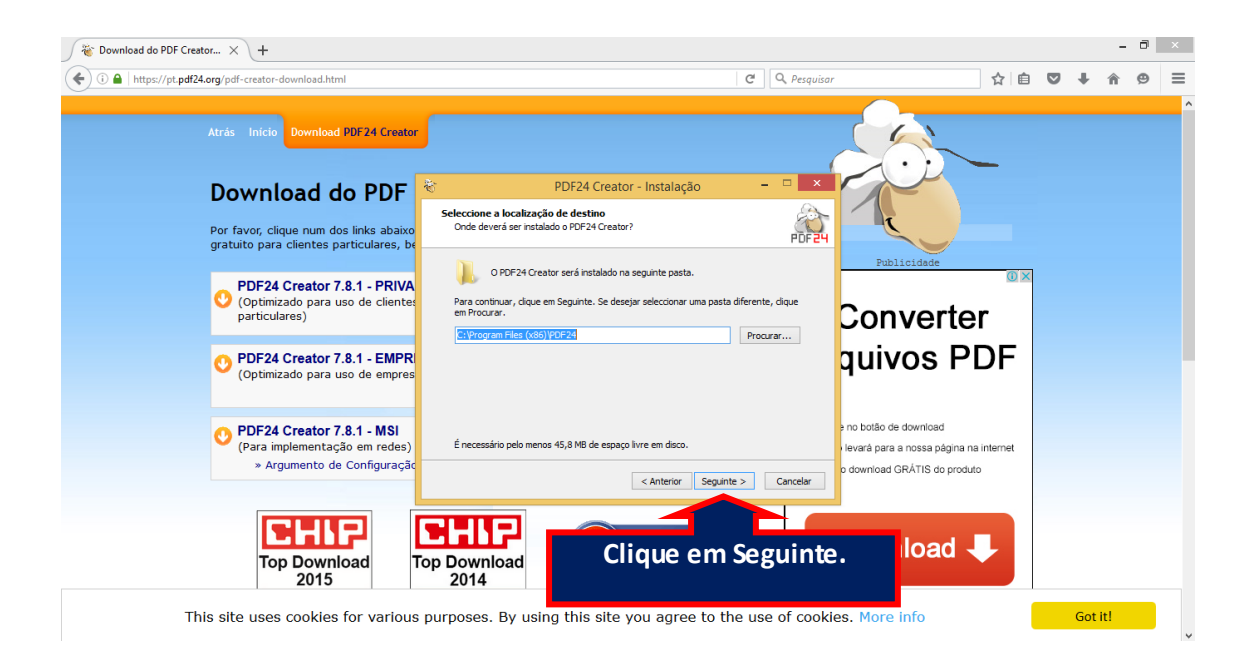

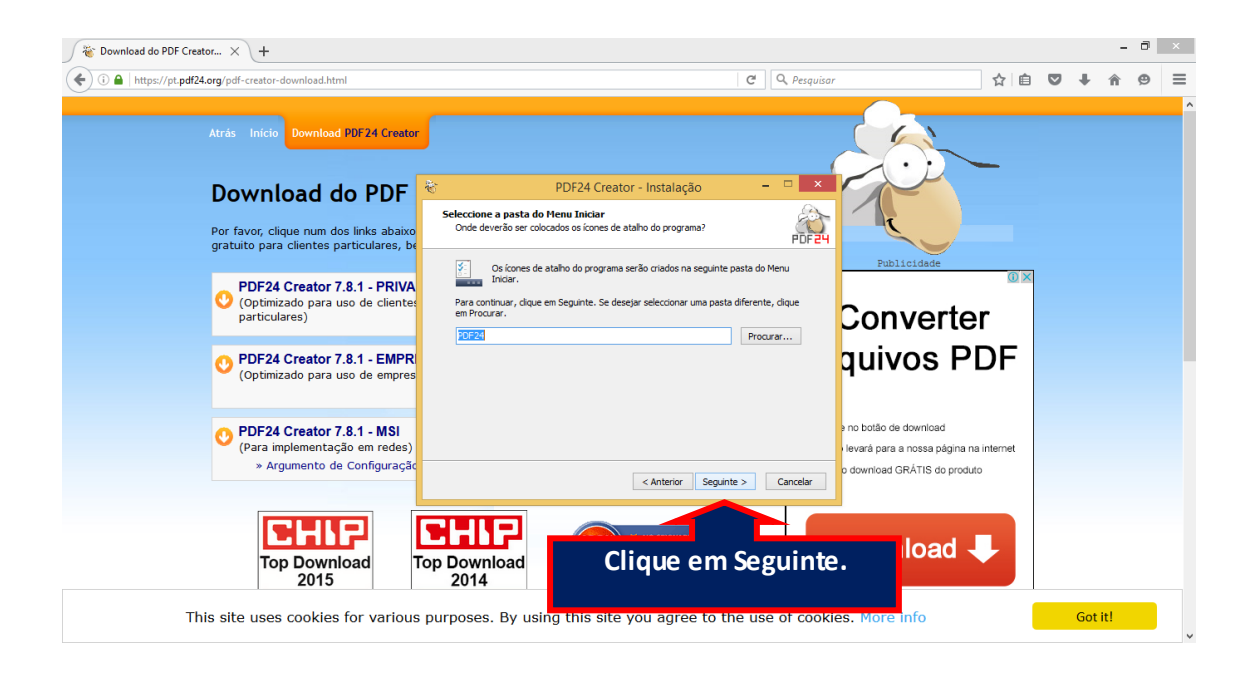

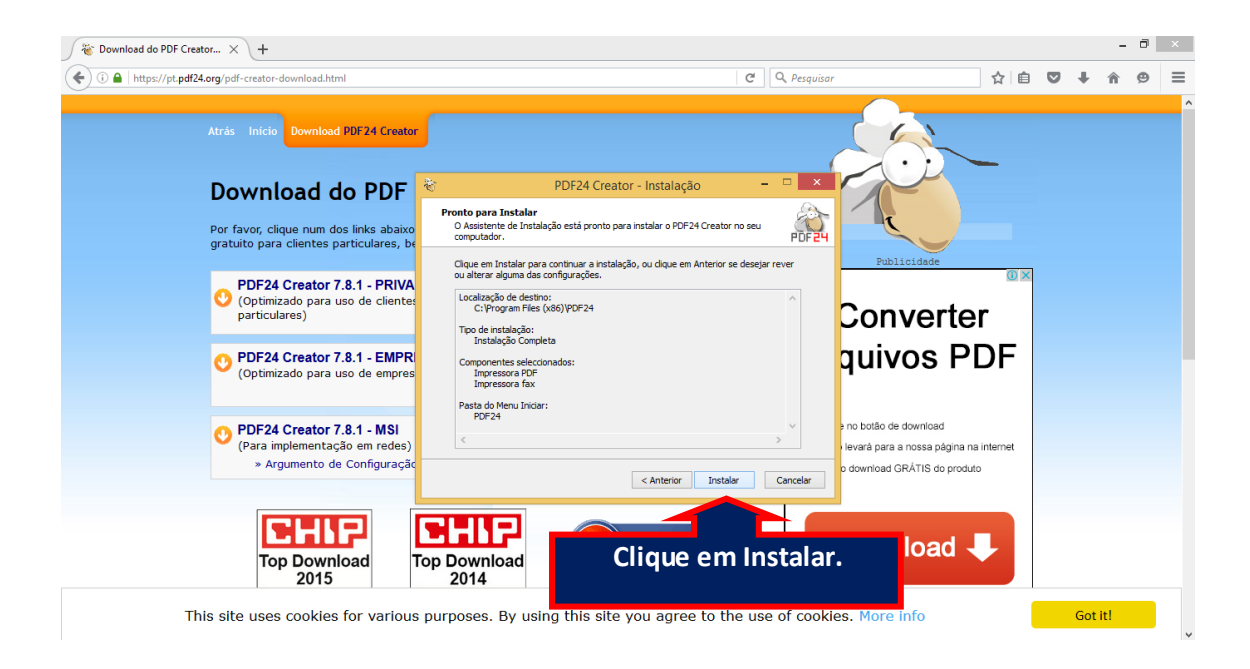

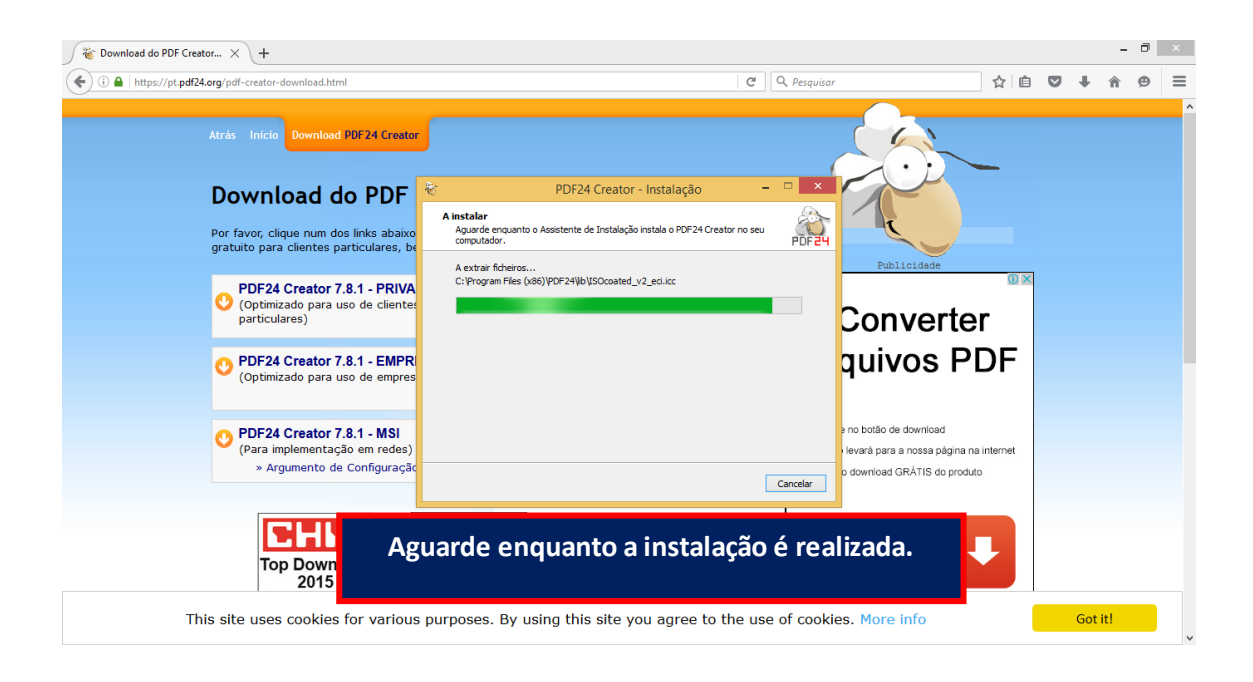

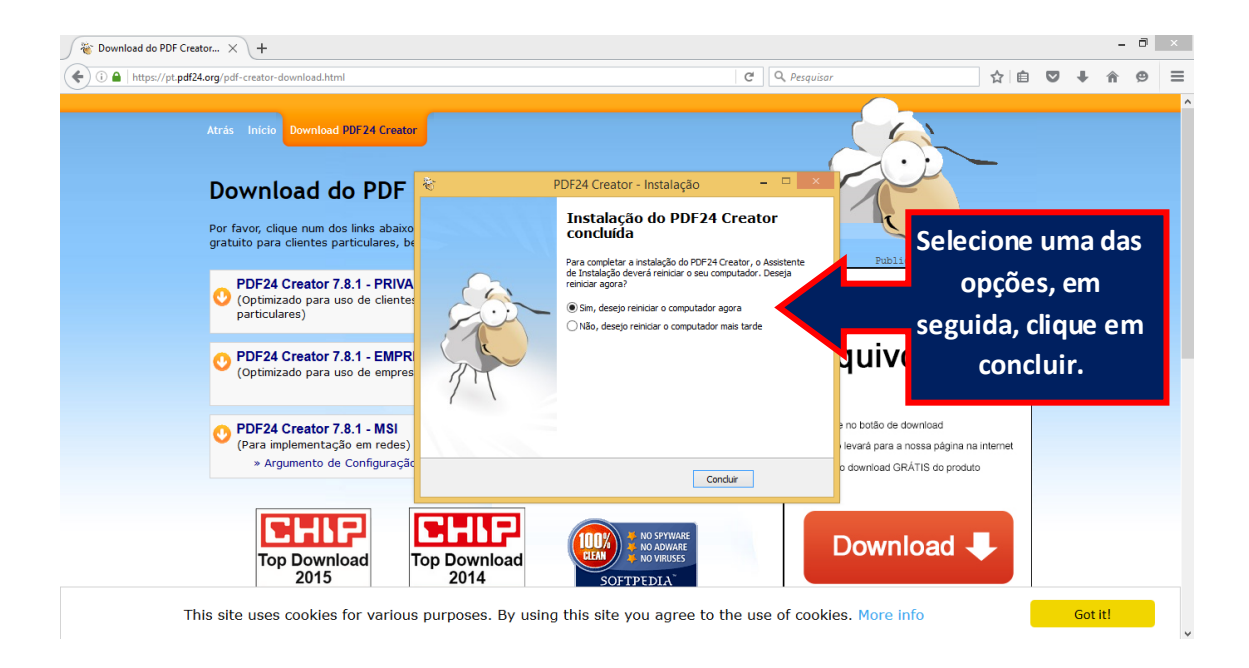

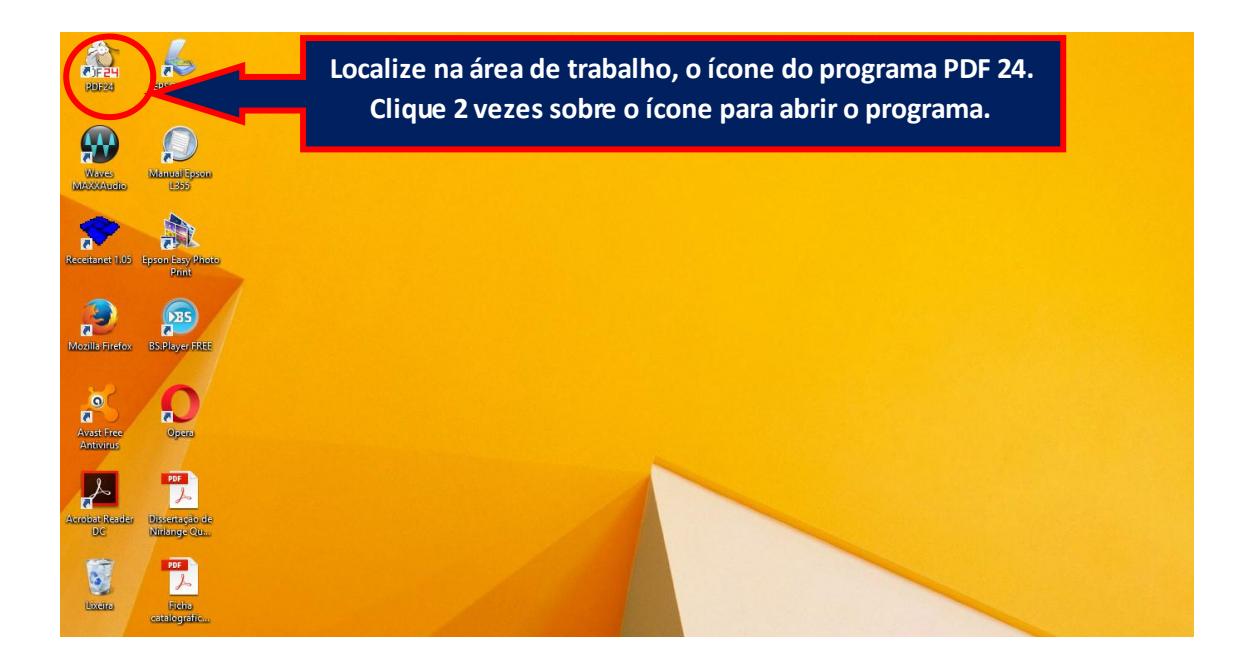

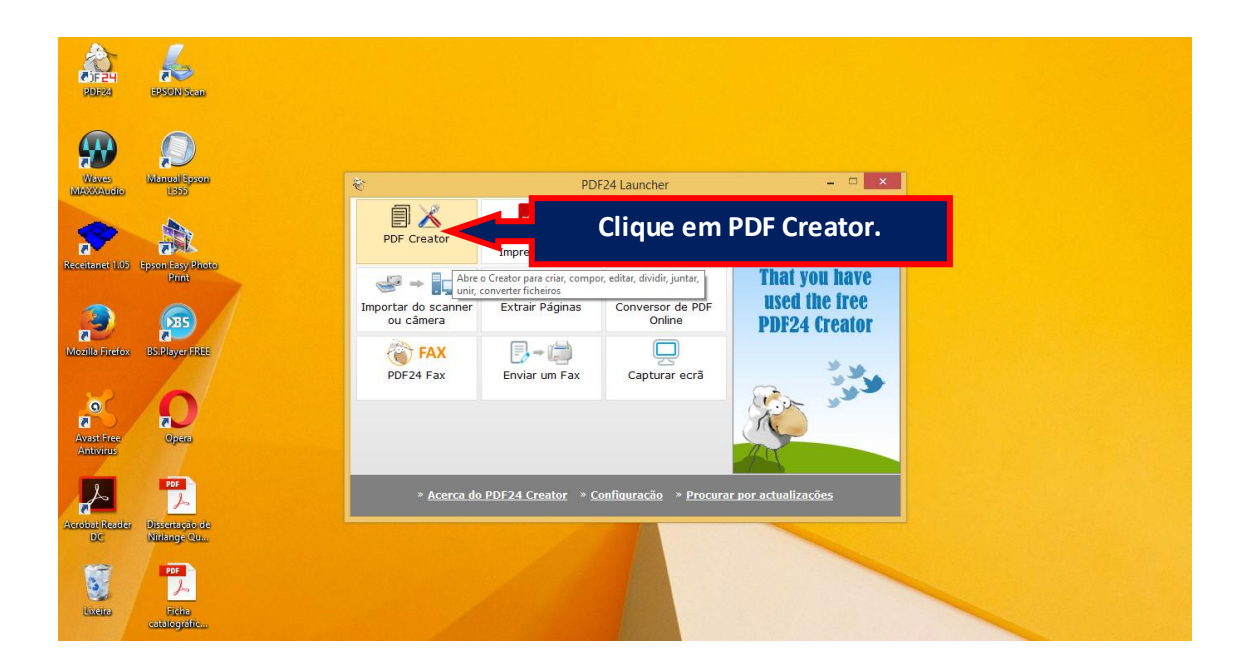

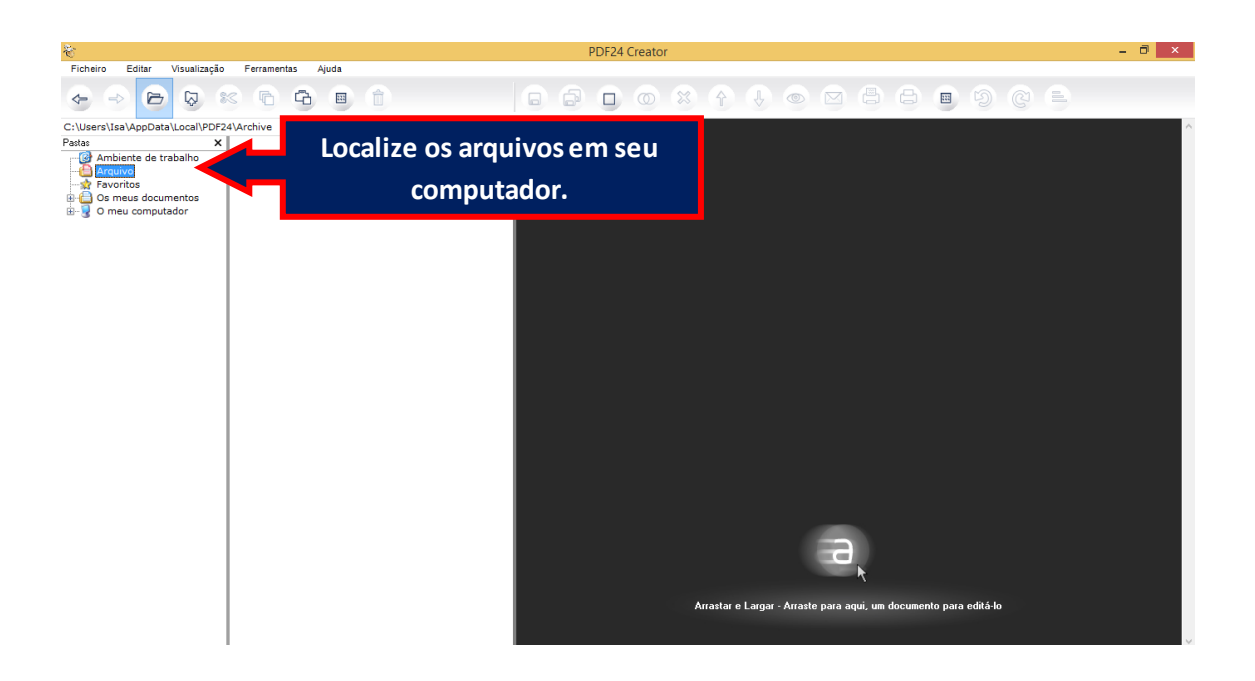

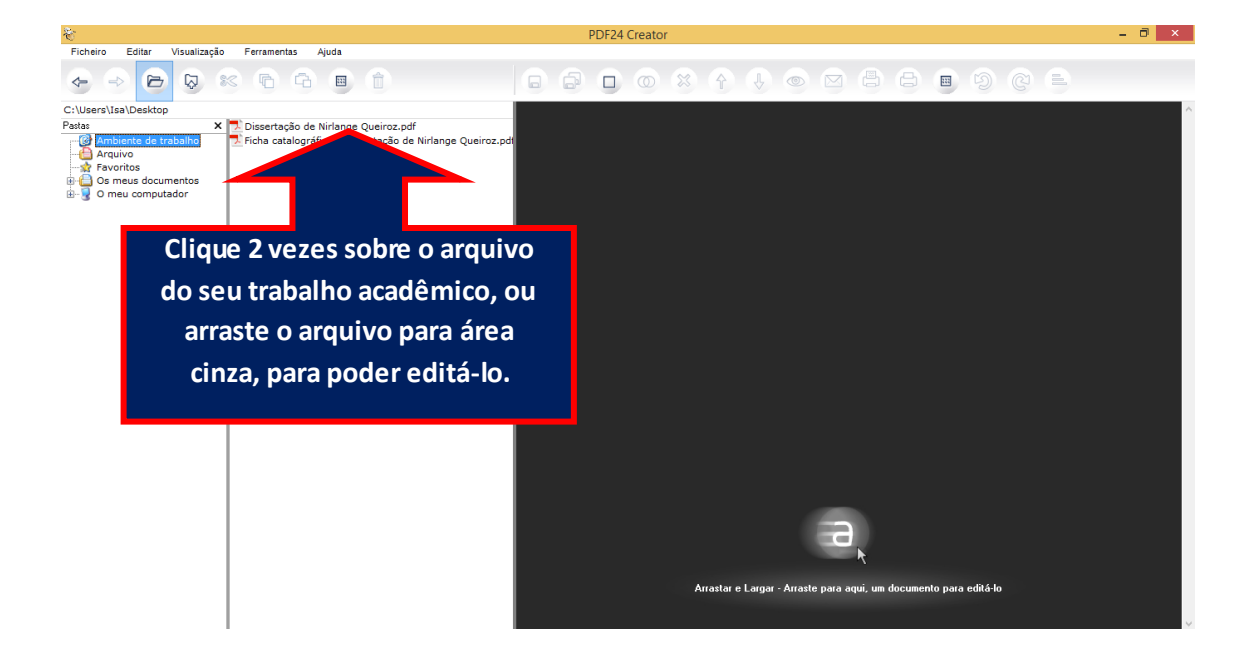

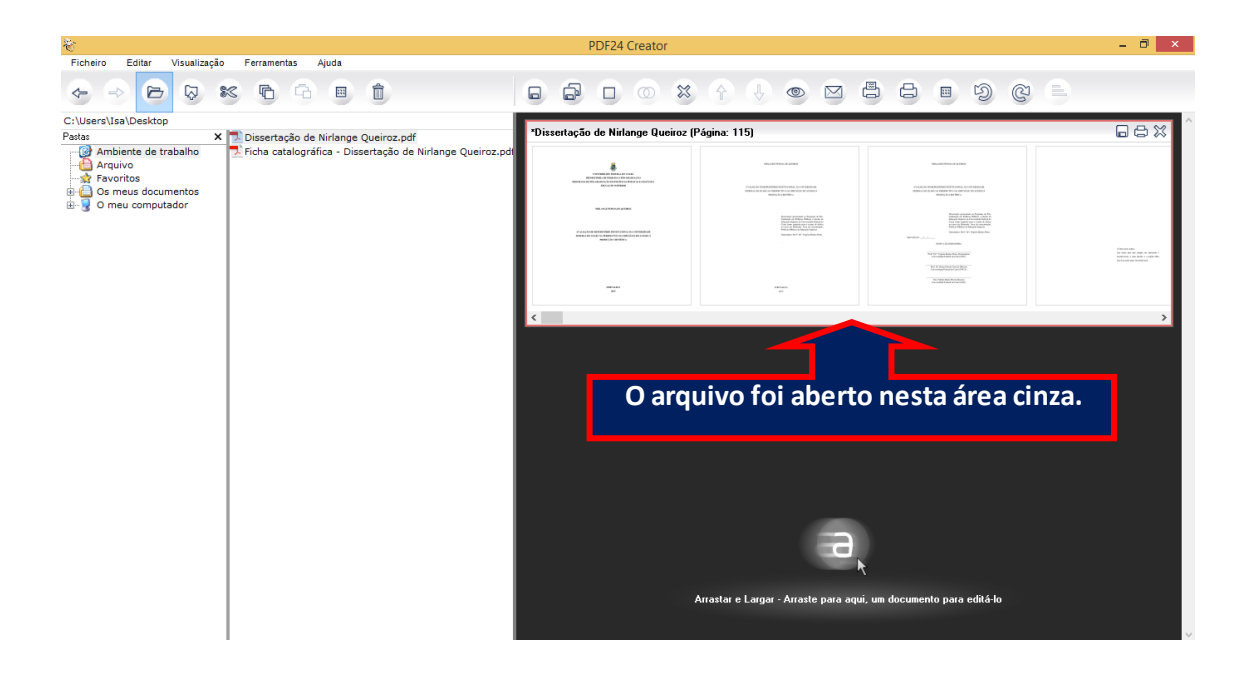

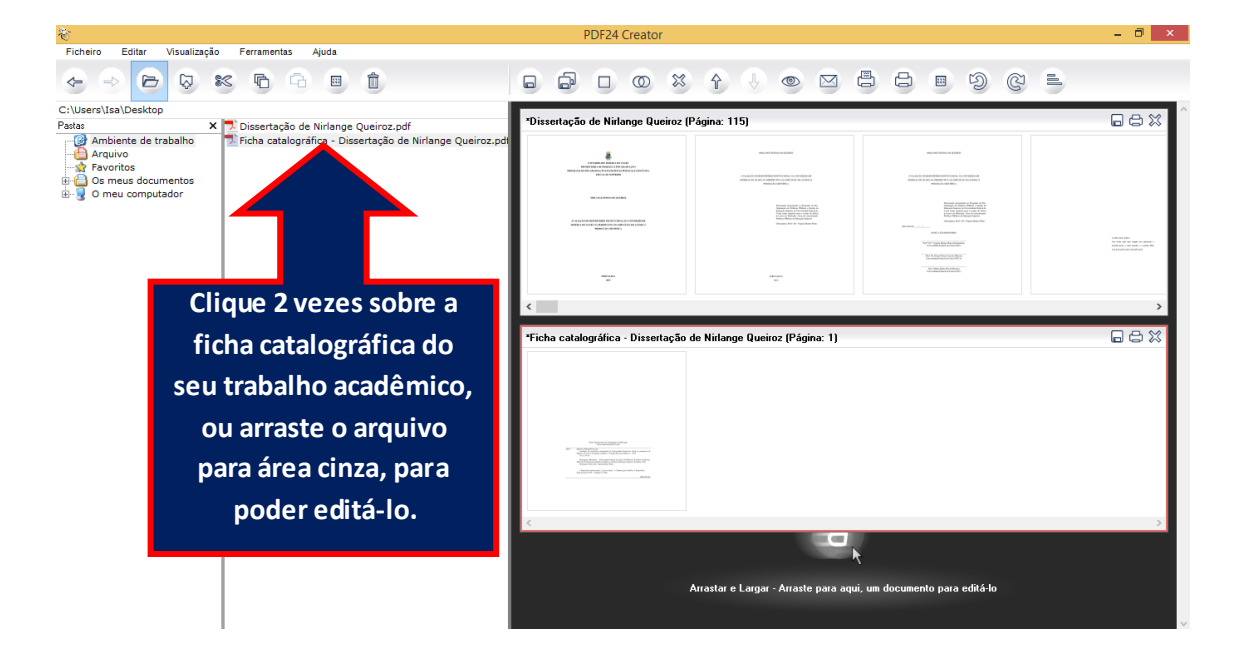

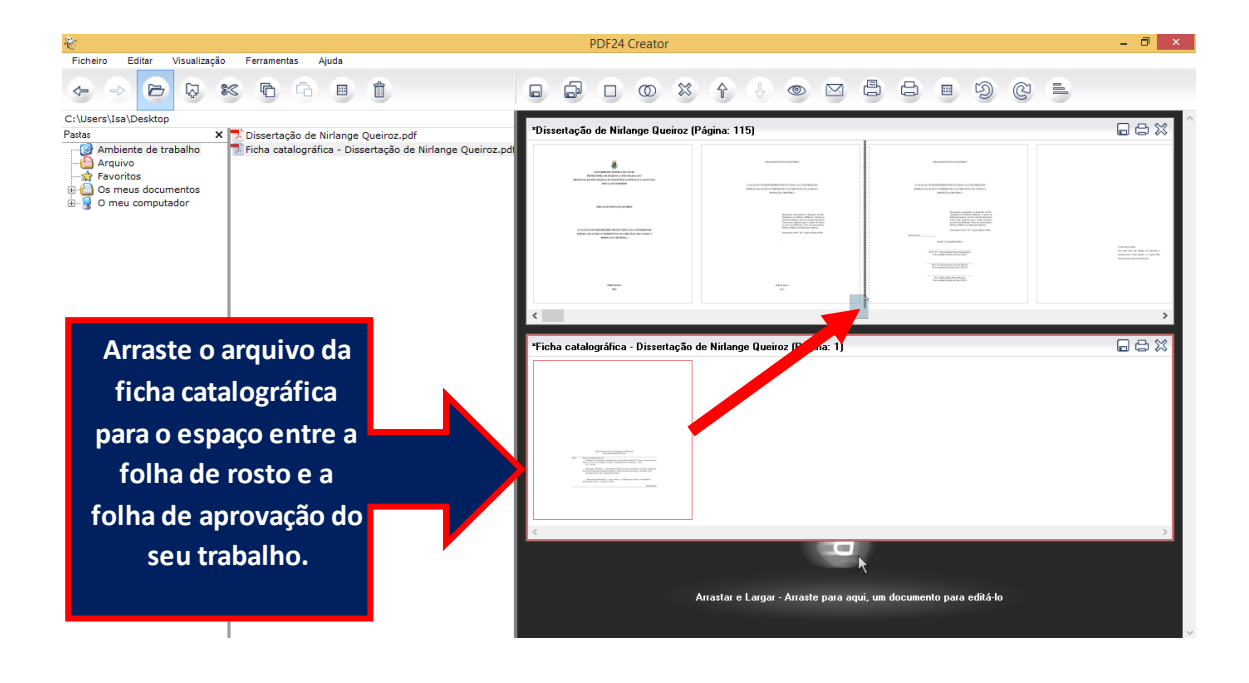

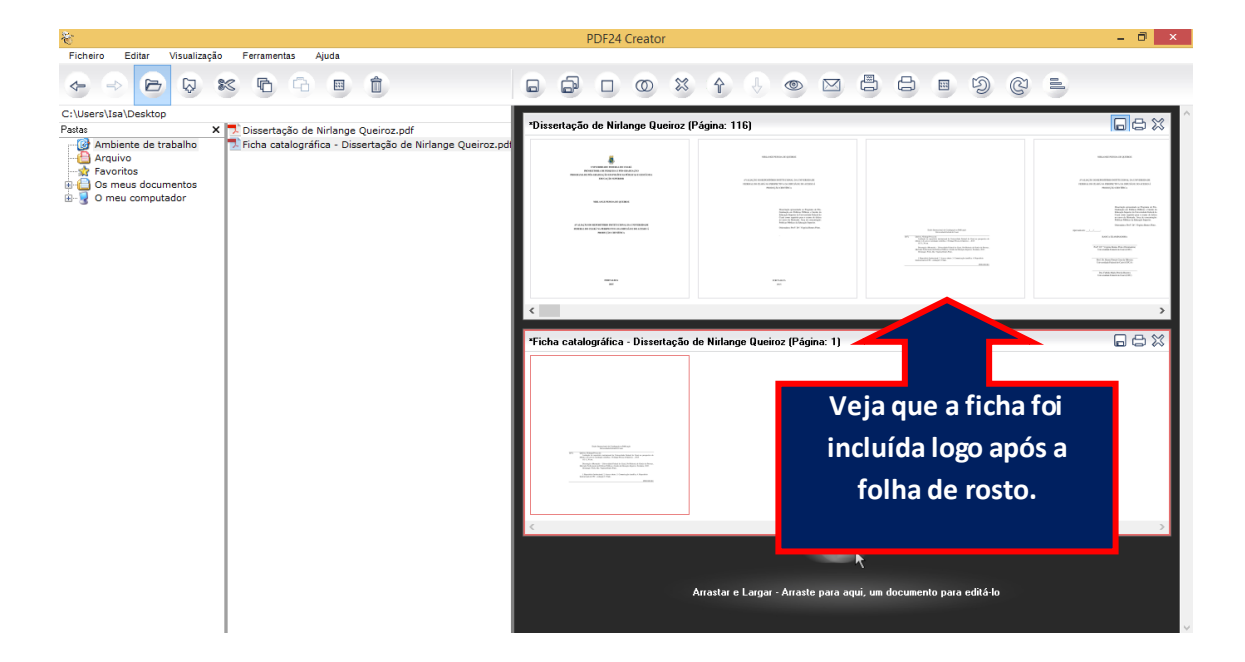

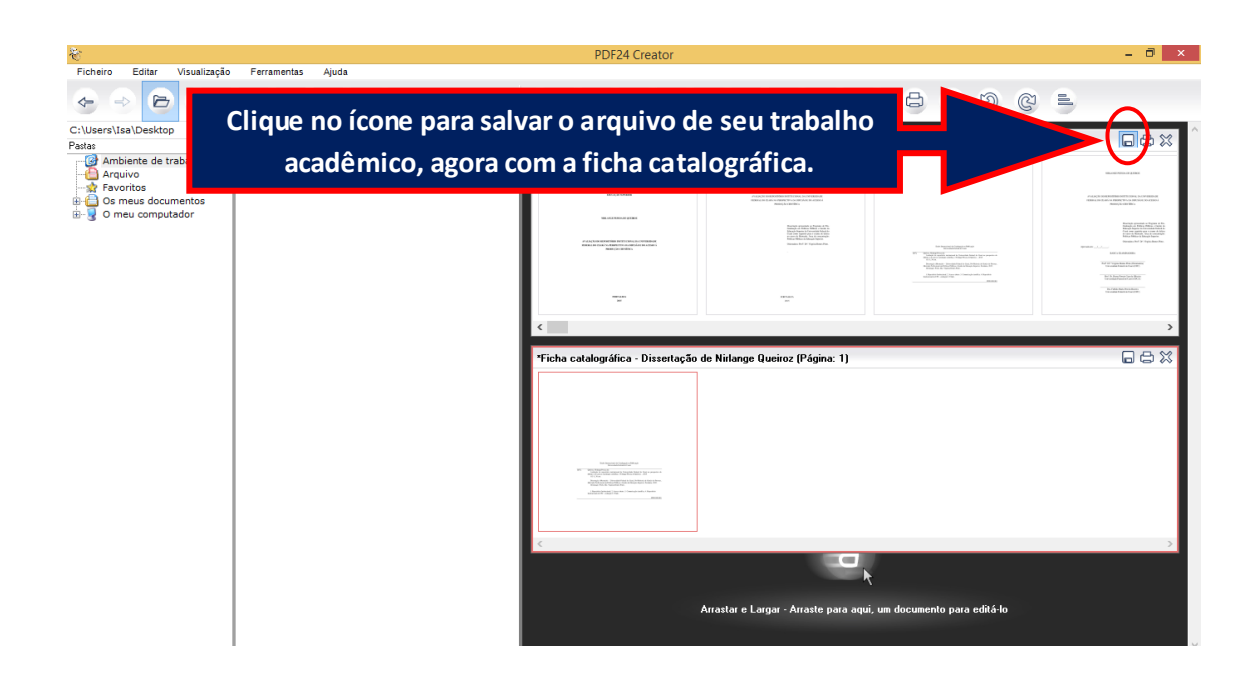

| <b>W</b>                                                                                                    |                                                                                                    | PE                                                                                                    | DF24 Creator                                                    |                       | - ð ×         |
|----------------------------------------------------------------------------------------------------|----------------------------------------------------------------------------------------------------|----------------------------------------------------------------------------------------------------|-----------------------------------------------------------------|-----------------------|---------------|
| Ficheiro Editar Visualização Ferramenta                                                                                              | s Ajuda                                                                                                    |                                                                                                    |                                                                 |                       | ) (L =        |
| C:UsersUsaDesktop<br>Patas X Dissertaç<br>Antibiente de trabalho<br>Arquivo<br>Revortas<br>De meus documentos<br>B- O meu computador | <ul> <li>Escolha o formato:</li> <li>PDF</li> <li>Geral</li> <li>Info</li> <li>Segurança</li> <li>Narca d'âgua</li> <li>Assinatura</li> <li>Papel</li> <li>Resolução</li> <li>Compresão</li> <li>Tipos de letra</li> <li>PDF/A</li> <li>PDF/A</li> <li>PS</li> <li>FPS</li> <li>PRG</li> <li>JPEG</li> <li>BMP</li> <li>PCX</li> <li>TIFF</li> <li>PSD</li> <li>TXT</li> </ul> | PDF - Portable Do<br>Geral<br>Qualidade do PDF<br>Standard PDF<br>Girar páginas<br>automaticamente<br>Modelo de cor<br>Web<br>Info<br>Usar a informação<br>Autor<br>Titulo<br>Assunto<br>Palavras-chave | Boa qualidade v<br>PDF 1.4 v<br>Página por página v<br>Padrão v |                       |               |
|                                                                                                    |                                                                                                    | Clique em                                                                                                    | continuar.                                                      | Continuar<br>Cancelar | ⇒<br>edītá-lo |
| I                                                                                                    |                                                                                                    |                                                                                                    |                                                                 |                       |               |

| 👸<br>Ficheiro Editar Visualização Ferramentas                                                                                    | Aiuda                                                                                                    | PDF24 Creat                    | or                                                             |                           | - 0 ×        |
|----------------------------------------------------------------------------------------------------|----------------------------------------------------------------------------------------------------|--------------------------------|----------------------------------------------------------------|---------------------------|--------------|
| 👻                                                                                                    | Salvar como                                                                                                    | × @                            |                                                                | - 9 Q                     | 6            |
|                                                                                                    | V C     Perquisi       Nocument (2)     Vocument (2)       Vocument (2)     Vocument (2)       Vocument (2)     Vocume | r Area de Trabalho , A mage () | Escolha o noi<br>arquivo e o loc<br>deseja salvi               | me do<br>al onde<br>á-lo, |              |
| Area de Trabalh<br>Documentos<br>Nome<br>Dissertação completa ja Ninta<br>Tipo:<br>PDF - Pontable Document Fon<br>Ocultar pastas | nge Queiroz.pdf<br>nat<br>Sal                                                                                                    | var Cancelar un ere            | ertação de N<br>Arrastar e Largar - Arraste para aquí, um doct | umento para editá-lo      | <b>□ ⇔ %</b> |

FIM!